## **CYBERSOURCE ANALYTICS**

Historical Analytics / Overview **Quick Start Guide** 

A Visa Solution

Historical Analytics provides deep payments intelligence insights highlighting performance overview, authorizations, and captures and that shows settlement by counts, amounts, and channel.

# Access

Go to https://ebc2.cybersource.com to enter login information: Organization Name: your Account or Merchant ID User Name: your CyberSource credentials Password: your CyberSource password Expand the left navigation panel and click on Analytics. Under Historical,

select **Overview**.

# **Historical Analytics Overview**

## Section 1 Horizontal Filtering Toolbar

If you are logged in to the SSO ( acct) level, the **Overview** section of Historical Analytics displays default results for Merchant ID: All and Date Range: Last 7 Days. You can choose additional dimensions such as a specific MID or custom date range.

#### Horizontal Filtering Toolbar

Showing results for Merchant ID: All C Date Range: Last 7 Days C

### Left Module Authorizations Card

You can view merchant authorizations by Count or Amount with interactive donut and bar charts. Top-level call outs in the selected time period for Total Authorizations, Successes, and **Declines** are shown above the charts. The donut chart shows pop-ups for **Successes** and Declines rates. The bar chart breaks out authorizations along Reason Descriptions with pop-ups for each section. Hovering over any code in the legend brings focus to that area in each bar. Clicking on a legend reason code makes it unavailable and temporarily removes the content from the display. Clicking again on the code restores the content to its original state.

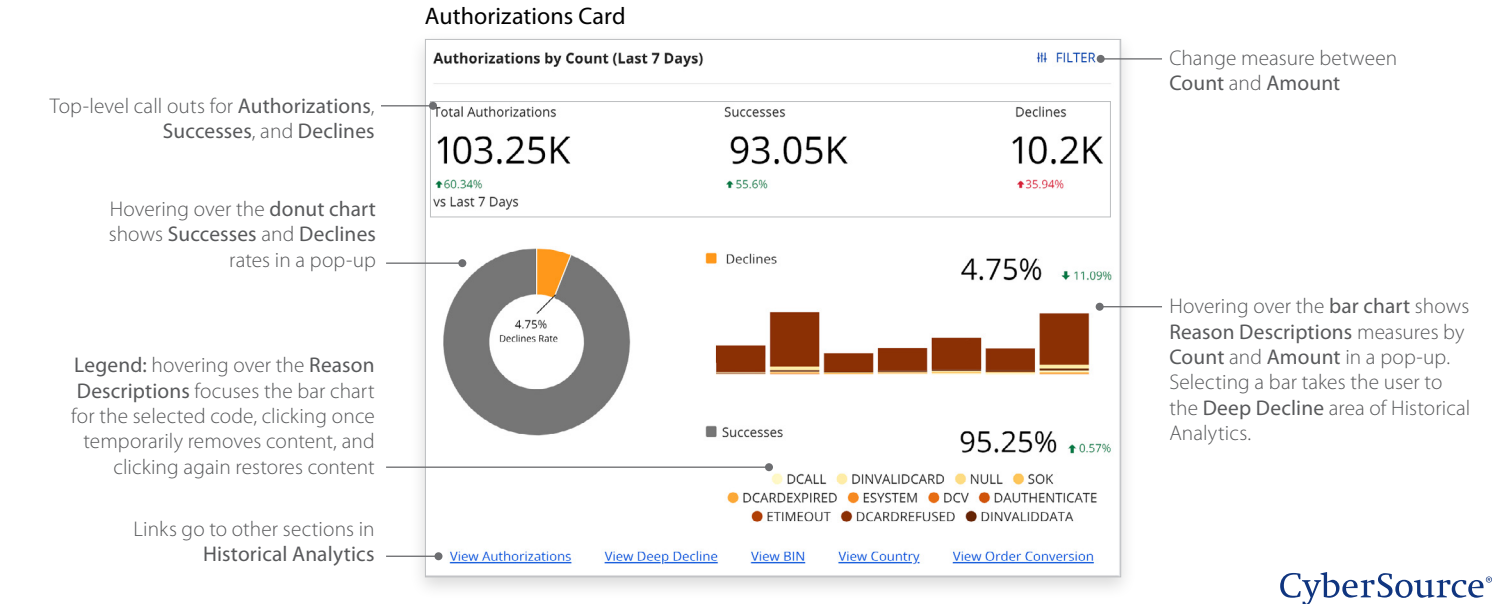

## **Right Module Captures Card**

View merchant captures by **Count** or **Amount** with interactive bar chart. Top-level callouts in the selected time period for **Total Captures**, **Sales**, and **Refunds** are shown above the charts. The bar chart shows **Captures**, **Refunds**, **Sales**, and **Refunds Rate** with pop-ups for each bar that show either **Count** or **Amount**. Hovering over any category in the legend brings focus to that area in each bar. Clicking on a legend category makes it unavailable and temporarily removes the content from the display. Clicking again on the category restores the content to its original state.

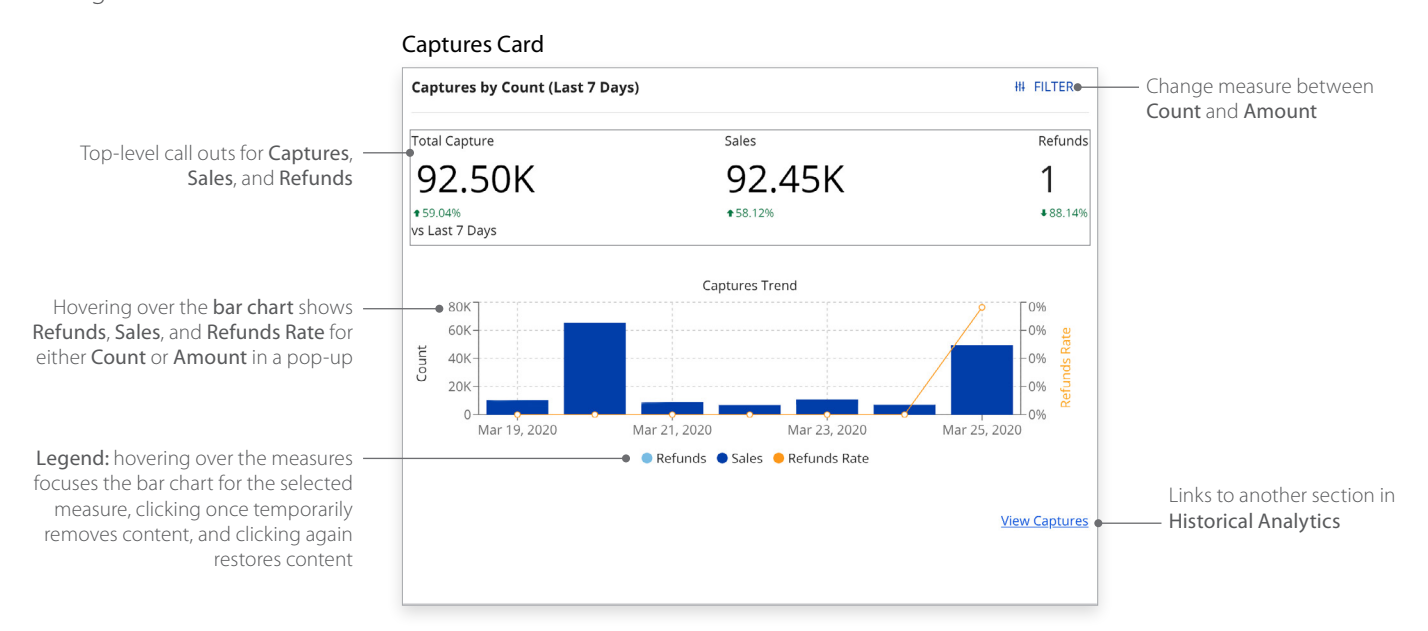

## **Historical Analytics Summary**

Descriptive analytics with payer authorizations, authorizations, captures and settlement by counts, amounts, channel, and BIN. Performance summary data visualizations are displayed by the following dimensions:

- Processor
- Reason code
- Payment type method
- Country
- Currency
- Count
- Amount in local currency
- Amount in single currency
- Channel
- Issuer BIN

### For more information contact your CyberSource account rep or visit us at https://www.cybersource.com/en-us/support.html

CYBERSOURCE, VISA U.S.A. INC., OR ANY OF THEIR AFFILIATES DO NOT MAKE ANY WARRANTIES AS TO THE ACCURACY OF THE DASHBOARD OR THE DATA CONTAINED THEREIN.